Tipo: Igual a Mejora, Depuración, Novedad, Documentación o Otro; Fecha: Desde 01.06.2017 Hasta 30.06.2017; Ordenado por: Fecha Ascendente

## Componente: eFactory IHP

| Subcompon  | Subcomponente: IHP |                                                                      |                                                                                                    |                   |  |  |
|------------|--------------------|----------------------------------------------------------------------|----------------------------------------------------------------------------------------------------|-------------------|--|--|
| Fecha      | Ejecutor           | Resumen                                                              | Detalles                                                                                                    | Тіро              |  |  |
| 20/06/2017 | EEG                | ¿Cómo poner en operación la IHP In Hand Provider en<br>eFactory ERP? | Se describen todos los pasos a seguir para saber como dar acceso a proveedores en el IHP y ponerla en operación en eFactory. | Document<br>ación |  |  |
|            |                    |                                                                      | 1 Registros                                                                                                    |                   |  |  |
|            |                    |                                                                      |                                                                                                    |                   |  |  |

## Componente: eFactory Project

| Subcomponente: Actividades |              |                                                                    |                                                                                            |                   |  |
|----------------------------|--------------|--------------------------------------------------------------------|--------------------------------------------------------------------------------------------|-------------------|--|
| Fecha                      | Ejecutor     | Resumen                                                            | Detalles                                                                                   | Тіро              |  |
| 13/06/2017                 | EEG          | Formato de Actividades                                             | Nuevo Formato para la consulta de Actividades en eFactory Project                          | Novedad           |  |
|                            |              |                                                                    | 1 Registros                                                                                |                   |  |
| Subcompon                  | ente: Proyec | tos                                                                |                                                                                            |                   |  |
| Fecha                      | Ejecutor     | Resumen                                                            | Detalles                                                                                   | Тіро              |  |
| 19/06/2017                 | EEG          | ¿Cómo emitir Reportes y Formatos en eFactory<br>Obras y Proyectos? | Se describen todos los pasos a seguir para emitir reportes y formatos en eFactory Project. | Document<br>ación |  |
|                            | 1 Registros  |                                                                    |                                                                                            |                   |  |
|                            |              |                                                                    |                                                                                            | j                 |  |

Tipo: Igual a Mejora, Depuración, Novedad, Documentación o Otro; Fecha: Desde 01.06.2017 Hasta 30.06.2017; Ordenado por: Fecha Ascendente

# Componente: eFactory Supermobile

| Subcomponente: eFactory Supermobile |             |                                                          |                                                                                                    |                   |  |
|-------------------------------------|-------------|----------------------------------------------------------|----------------------------------------------------------------------------------------------------|-------------------|--|
| Fecha                               | Ejecutor    | Resumen                                                  | Detalles                                                                                              | Тіро              |  |
| 08/06/2017                          | EEG         | ¿Cómo Agregar una Cotización en eFactory<br>Supermobile? | Se detallan cada uno de los pasos a seguir para agregar cotizaciones a través de eFactory Supermobile | Document<br>ación |  |
|                                     | 1 Registros |                                                          |                                                                                                    |                   |  |
|                                     |             |                                                          |                                                                                                    |                   |  |

# **Componente:** Framework

| Subcomponente: Formularios Varios del Framework |             |                                                                                              |                                                                                                    |        |  |
|-------------------------------------------------|-------------|----------------------------------------------------------------------------------------------|----------------------------------------------------------------------------------------------------|--------|--|
| Fecha                                           | Ejecutor    | Resumen                                                                                      | Detalles                                                                                                    | Тіро   |  |
| 22/06/2017                                      | RJG         | Se agregó un botón para eliminar en las cajas de selección de archivo, en formularios varios | Se agregó un botón para eliminar en las cajas de selección de archivo,<br>en formularios varios del sistema | Mejora |  |
|                                                 | 1 Registros |                                                                                              |                                                                                                    |        |  |
|                                                 |             |                                                                                              |                                                                                                    |        |  |

# Componente: Módulo Compras

| Subcomponente: Facturas de Compra |             |                                                                      |                                                                                                    |         |  |  |
|-----------------------------------|-------------|----------------------------------------------------------------------|----------------------------------------------------------------------------------------------------|---------|--|--|
| Fecha                             | Ejecutor    | Resumen                                                              | Detalles                                                                                                    | Тіро    |  |  |
| 02/06/2017                        | LMC         | Nuevo Reporte Listado de Compras con sus<br>Importaciones por Moneda | Nuevo reporte Listado de Compras con sus Importaciones por Moneda,<br>que muestra las compras y sus importaciones agrupados por la<br>moneda. | Novedad |  |  |
|                                   | 1 Registros |                                                                      |                                                                                                    |         |  |  |
|                                   |             |                                                                      |                                                                                                    |         |  |  |

| Compo       | Componente: Módulo Condominio     |                                                            |                                                                                                    |         |  |  |  |
|-------------|-----------------------------------|------------------------------------------------------------|----------------------------------------------------------------------------------------------------|---------|--|--|--|
| Subcompon   | Subcomponente: Generar Condominio |                                                            |                                                                                                    |         |  |  |  |
| Fecha       | Ejecutor                          | Resumen                                                    | Detalles                                                                                                    | Тіро    |  |  |  |
| 01/06/2017  | ADT                               | Nuevo formulario Histórico de Canon Generado<br>Condominio | Se creó un nuevo formulario "Histórico de Canon Generado". Este formulario permite visualizar los condominios generados por cada mes y año con la cantidad de documentos generados y el número de control desde y hasta. | Novedad |  |  |  |
| 1 Registros |                                   |                                                            |                                                                                                    |         |  |  |  |
|             |                                   |                                                            |                                                                                                    |         |  |  |  |

| Compo      | Componente: Módulo de Compras  |                                                                                              |                                                                                                    |                   |  |  |  |
|------------|--------------------------------|----------------------------------------------------------------------------------------------|----------------------------------------------------------------------------------------------------|-------------------|--|--|--|
| Subcompor  | Subcomponente: Facturas Compra |                                                                                              |                                                                                                    |                   |  |  |  |
| Fecha      | Ejecutor                       | Resumen                                                                                      | Detalles                                                                                                    | Тіро              |  |  |  |
| 02/06/2017 | LMC                            | Ajuste al reporte Listado de Compras con sus<br>Importaciones                                | En la columna "Monto" ahora muestra el monto sin impuesto.                                                                                                  | Mejora            |  |  |  |
|            |                                |                                                                                              | 1 Registros                                                                                                    |                   |  |  |  |
| Subcompor  | nente: Opera                   | ciones - Adelantos de Proveedores                                                            |                                                                                                    |                   |  |  |  |
| Fecha      | Ejecutor                       | Resumen                                                                                      | Detalles                                                                                                    | Тіро              |  |  |  |
| 01/06/2017 | EEG                            | <u>Cómo registrar un Adelanto de Proveedores en</u><br><u>eFactory ERP</u>                   | Explica detalladamente cada uno de los campos a llenar y los pasos a seguir para registrar correctamente un Adelanto a Proveedor en eFactory ERP            | Document<br>ación |  |  |  |
|            | -                              |                                                                                              | 1 Registros                                                                                                    |                   |  |  |  |
| Subcompor  | nente: Opera                   | ciones - Cuentas por Cobrar                                                                  |                                                                                                    |                   |  |  |  |
| Fecha      | Ejecutor                       | Resumen                                                                                      | Detalles                                                                                                    | Тіро              |  |  |  |
| 01/06/2017 | EEG                            | <u>Cómo crear manualmente una Nota de Crédito NCR a</u><br><u>un Cliente en eFactory ERP</u> | Explica detalladamente cada uno de los pasos a seguir y los campos a llenar para la creación manual de una Nota de Crédito NCR a un Cliente en eFactory ERP | Document<br>ación |  |  |  |
|            |                                |                                                                                              | 1 Registros                                                                                                    |                   |  |  |  |
|            |                                |                                                                                              |                                                                                                    |                   |  |  |  |

| Subcompon  | ente: Opera | ciones - Cuentas por Pagar                                                              |                                                                                                    |                   |
|------------|-------------|-----------------------------------------------------------------------------------------|----------------------------------------------------------------------------------------------------|-------------------|
| Fecha      | Ejecutor    | Resumen                                                                                 | Detailes                                                                                                    | Тіро              |
| 07/06/2017 | EEG         | ¿Cómo cargar Saldos Iniciales de Cuentas por Pagar<br>en Compras en eFactory ERP?       | Se detallan los pasos a seguir para cargar los Saldos Iniciales de Cuentas por Pagar en eFactory ERP                                          | Document<br>ación |
| 01/06/2017 | EEG         | <u>Cómo crear manualmente una Nota de Crédito NCR a</u><br>un Proveedor en eFactory ERP | Explica detalladamente los pasos a seguir y los campos a llenar para la creación manual de una Nota de Crédito a un Proveedor en eFactory ERP | Document<br>ación |
|            |             |                                                                                         | 2 Registros                                                                                                    |                   |
| Subcompon  | ente: Opera | ciones - Facturas de Compras                                                            |                                                                                                    |                   |
| Fecha      | Ejecutor    | Resumen                                                                                 | Detailes                                                                                                    | Тіро              |
| 05/06/2017 | EEG         | ¿Cómo crear o eliminar una retención por IVA en<br>eFactory ERP?                        | Se detallan los pasos a seguir para crear o eliminar retenciones por IVA en eFactory ERP                                                      | Document<br>ación |
|            |             |                                                                                         | 1 Registros                                                                                                    |                   |
| Subcompon  | ente: Opera | ciones - Pagos a Proveedores                                                            |                                                                                                    |                   |
| Fecha      | Ejecutor    | Resumen                                                                                 | Detalles                                                                                                    | Тіро              |
| 05/06/2017 | EEG         | ¿Cómo Firmar documentos con imágenes en<br>eFactory ERP?                                | Se detallan los pasos a seguir para firmar documentos con imágenes en eFactory ERP                                                            | Document<br>ación |
|            |             |                                                                                         | 1 Registros                                                                                                    |                   |
| Subcompon  | ente: Opera | ciones - Requisiciones Internas                                                         |                                                                                                    |                   |
| Fecha      | Ejecutor    | Resumen                                                                                 | Detalles                                                                                                    | Тіро              |
| 16/06/2017 | EEG         | ¿Cómo realizar una Requisición en Compras en<br>eFactory ERP?                           | Se describen todos los pasos a seguir para realizar una Requisición de Compras en eFactory ERP.                                               | Document<br>ación |
|            |             |                                                                                         | 1 Registros                                                                                                    |                   |
|            |             |                                                                                         |                                                                                                    |                   |
|            |             |                                                                                         |                                                                                                    |                   |

Tipo: Igual a Mejora, Depuración, Novedad, Documentación o Otro; Fecha: Desde 01.06.2017 Hasta 30.06.2017; Ordenado por: Fecha Ascendente

| Subcompon  | Subcomponente: Reportes - Facturas de Compra |                                                                                   |                                                                                                    |                   |  |  |
|------------|----------------------------------------------|-----------------------------------------------------------------------------------|----------------------------------------------------------------------------------------------------|-------------------|--|--|
| Fecha      | Ejecutor                                     | Resumen                                                                           | Detalles                                                                                                    | Тіро              |  |  |
| 16/06/2017 | EEG                                          | ¿Cómo emitir un listado de Compras de Artículos en<br>eFactory ERP?               | Se describen todos los pasos a seguir para emitir un listado de Compras de Artículos en eFactory ERP.       | Document<br>ación |  |  |
| 06/06/2017 | EEG                                          | ¿Cómo emitir un listado de Facturas por Fechas de<br>Proveedores en eFactory ERP? | Se detallan los pasos a seguir para emitir un listado de Facturas por Fechas de Proveedores en eFactory ERP | Document<br>ación |  |  |
|            | 2 Registros                                  |                                                                                   |                                                                                                    |                   |  |  |

# Componente: Módulo de Condominio

| Subcomponente: Generar Canon |             |                                       |                                                                                                    |         |  |  |
|------------------------------|-------------|---------------------------------------|----------------------------------------------------------------------------------------------------|---------|--|--|
| Fecha                        | Ejecutor    | Resumen                               | Detalles                                                                                                    | Тіро    |  |  |
| 01/06/2017                   | ADT         | <u>Nuevo formulario Generar Canon</u> | Se creó nuevo formulario Generar Canon. Este formulario permite la creación de canon de forma mensual a los clientes seleccionados según los parámetros indicados. Si un cliente tiene asociado varias unidades inmobiliarias, el formulario permite la creación de un único canon por todas las unidades asociadas al cliente. | Novedad |  |  |
|                              | 1 Registros |                                       |                                                                                                    |         |  |  |
|                              |             |                                       |                                                                                                    |         |  |  |

| Compo      | Componente: Módulo de Contabilidad   |                                                                                                    |                                                                                                    |         |  |
|------------|--------------------------------------|----------------------------------------------------------------------------------------------------|----------------------------------------------------------------------------------------------------|---------|--|
| Subcompon  | aubcomponente: Comprobante de Diario |                                                                                                    |                                                                                                    |         |  |
| Fecha      | Ejecutor                             | Resumen                                                                                            | Detalles                                                                                                    | Тіро    |  |
| 24/06/2017 | RJG                                  | En Comprobantes de Diario ahora se muestra el<br>nuevo campo "Origen en Línea"                     | En Comprobantes de Diario ahora se muestra el nuevo campo "Origen<br>en Línea", que muestra al usuario los datos del documento de origen de<br>la integración cuando esta se genera automáticamente desde la<br>contabilización en línea.   | Novedad |  |
| 24/06/2017 | RJG                                  | Los Comprobantes de Diario ya no pueden eliminarse<br>si provienen de una Contabilización en Línea | Los Comprobantes de Diario ya no pueden eliminarse si provienen de<br>una Contabilización en Línea. Para eliminarlos se debe descontabilizar<br>el documento que los originó.                                                               | Novedad |  |
|            |                                      |                                                                                                    | 2 Registros                                                                                                    |         |  |
| Subcompor  | iente: Conta                         | abilizar Información                                                                               |                                                                                                    |         |  |
| Fecha      | Ejecutor                             | Resumen                                                                                            | Detalles                                                                                                    | Тіро    |  |
| 24/06/2017 | RJG                                  | En Contabilizar Información ahora se muestra el nuevo campo "Origen en Línea"                      | En Contabilizar Información ahora se muestra el nuevo campo "Origen<br>en Línea", que muestra al usuario los datos del documento de origen de<br>la integración cuando esta se genera automáticamente desde la<br>contabilización en línea. | Novedad |  |
| 24/06/2017 | RJG                                  | Las Integraciones ya no pueden eliminarse si<br>provienen de una Contabilización en Línea          | Las Integraciones ya no pueden eliminarse si provienen de una<br>Contabilización en Línea. Para eliminarlas se debe descontabilizar el<br>documento que las originó.                                                                        | Novedad |  |
|            |                                      |                                                                                                    | 2 Registros                                                                                                    |         |  |
|            |                                      |                                                                                                    |                                                                                                    |         |  |

| Subcompon  | Subcomponente: Reglas de Integración |                                                                                                    |                                                                                                    |         |  |  |
|------------|--------------------------------------|----------------------------------------------------------------------------------------------------|----------------------------------------------------------------------------------------------------|---------|--|--|
| Fecha      | Ejecutor                             | Resumen                                                                                                    | Detalles                                                                                                    | Тіро    |  |  |
| 24/06/2017 | RJG                                  | En la Ventana de Búsqueda de Reglas de Integración<br>se agregó un nuevo filtro "Mostrar": En Línea / En<br>Lote       | En la Ventana de Búsqueda de Reglas de Integración se agregó un nuevo filtro "Mostrar", que permite mostrar solo las reglas de integración "En Línea", "en Lote", o todas. | Novedad |  |  |
| 24/06/2017 | RJG                                  | En la ventana de Exportación de Reglas de<br>Integración se agregó un nuevo filtro para exportar En<br>Línea / En Lote | En la ventana de Exportación de Reglas de Integración se agregó un nuevo filtro para exportar solo las reglas de integración "En Línea", "En Lote", o todas.               | Novedad |  |  |
|            |                                      |                                                                                                    | 2 Registros                                                                                                    |         |  |  |
| l          |                                      |                                                                                                    |                                                                                                    |         |  |  |

| Compo      | nente: Mo                             | ódulo de Inmobiliario                                                                                       |                                                                                                    |                |  |
|------------|---------------------------------------|----------------------------------------------------------------------------------------------------|----------------------------------------------------------------------------------------------------|----------------|--|
| Subcompon  | Subcomponente: Unidades Inmobiliarias |                                                                                                    |                                                                                                    |                |  |
| Fecha      | Ejecutor                              | Resumen                                                                                                    | Detalles                                                                                                    | Тіро           |  |
| 12/06/2017 | ADT                                   | Ajuste de formulario de exportar en Unidades<br>Inmobiliarias                                               | Se ajustó el formulario de exportar en unidades inmobiliarias, para permitir migrar unidades inmobiliarias al sistema desde un archivo xml con esquema.                                                          | Depuració<br>n |  |
|            |                                       |                                                                                                    | 1 Registros                                                                                                    |                |  |
| Subcompon  | ente: Workp                           | lace de Inmobiliario                                                                                        |                                                                                                    |                |  |
| Fecha      | Ejecutor                              | Resumen                                                                                                    | Detalles                                                                                                    | Тіро           |  |
| 16/06/2017 | RJG                                   | En el WorkPlace de Inmobiliario, se cambió la lista<br>desplegable del filtro de Estatus de Protocolización | En el WorkPlace de Inmobiliario, se cambió la lista desplegable del filtro de Estatus de Protocolización: la lista desplegable mostrada no coincidía con la lista usada en el maestro de Unidades Inmobiliarias. | Depuració<br>n |  |
|            |                                       |                                                                                                    | 1 Registros                                                                                                    |                |  |
|            |                                       |                                                                                                    |                                                                                                    |                |  |

| echa       | Ejecutor            | Resumen                                                               | Detalles                                                                                                    | Тіро   |
|------------|---------------------|-----------------------------------------------------------------------|----------------------------------------------------------------------------------------------------|--------|
| 30/06/2017 | RJG                 | Se activó la Contabilización en Línea desde Ajustes<br>de Inventarios | Se activó la Contabilización en Línea desde Ajustes de Inventarios; para utilizarla se deben activar las opciones "ACTCONLIN" y "CONLINAJU"; al activar estas dos opciones, se generará un comprobante en línea automáticamente al confirmar un Ajuste de Inventario.   | Noveda |
|            |                     |                                                                       | 1 Registros                                                                                                    |        |
| Subcompoi  | <b>iente:</b> Ajust | es de Precios                                                         |                                                                                                    |        |
| Fecha      | Ejecutor            | Resumen                                                               | Detalles                                                                                                    | Тіро   |
| 30/06/2017 | RJG                 | Se activó la Contabilización en Línea desde Ajustes<br>de Precios     | Se activó la Contabilización en Línea desde Ajustes de Precios; para<br>utilizarla se deben activar las opciones "ACTCONLIN" y "CONLINAJP";<br>al activar estas dos opciones, se generará un comprobante en línea<br>automáticamente al confirmar un Ajuste de Precios. | Noveda |
|            |                     |                                                                       | 1 Registros                                                                                                    |        |
| Subcompo   | nente: Corte        | es de Inventario                                                      |                                                                                                    |        |
| Fecha      | Ejecutor            | Resumen                                                               | Detalles                                                                                                    | Тіро   |
| 30/06/2017 | RJG                 | Se activó la Contabilización en Línea desde Cortes de<br>Inventario   | Se activó la Contabilización en Línea desde Cortes de Inventario; para utilizarla se deben activar las opciones "ACTCONLIN" y "CONLINCOR"; al activar estas dos opciones, se generará un comprobante en línea automáticamente al confirmar un Corte de Inventario.      | Noveda |
|            |                     |                                                                       |                                                                                                    |        |

| Subcomponente: Operaciones - Ajustes de Inventarios |                                           |                                                                           |                                                                                                    |                   |  |
|-----------------------------------------------------|-------------------------------------------|---------------------------------------------------------------------------|----------------------------------------------------------------------------------------------------|-------------------|--|
| Fecha                                               | Ejecutor                                  | Resumen                                                                   | Detalles                                                                                                    | Тіро              |  |
| 09/06/2017                                          | EEG                                       | ¿Cómo Ingresar Lotes de Entrada en Inventarios en<br>eFactory ERP?        | Se detallan cada uno de los pasos a seguir para ingresar lotes de entrada de Productos en eFactory ERP.                                                                                                    | Document<br>ación |  |
| 09/06/2017                                          | EEG                                       | ¿Cómo Ingresar Seriales de Entrada en Inventarios en<br>eFactory ERP?     | Se detallan cada uno de los pasos a seguir para ingresar seriales de entrada a Productos en eFactory ERP.                                                                                                    | Document<br>ación |  |
|                                                     |                                           |                                                                           | 2 Registros                                                                                                    |                   |  |
| Subcompon                                           | Subcomponente: Requerimientos de Consumos |                                                                           |                                                                                                    |                   |  |
| Fecha                                               | Ejecutor                                  | Resumen                                                                   | Detalles                                                                                                    | Тіро              |  |
| 30/06/2017                                          | RJG                                       | Se activó la Contabilización en Línea desde<br>Requerimientos de Consumos | Se activó la Contabilización en Línea desde Requerimientos de<br>Consumos; para utilizarla se deben activar las opciones "ACTCONLIN"<br>y "CONLINREQC"; al activar estas dos opciones, se generará un<br>comprobante en línea automáticamente al confirmar un Requerimiento<br>de Consumo. | Novedad           |  |
|                                                     |                                           |                                                                           | 1 Registros                                                                                                    |                   |  |
| Subcompon                                           | ente: Trasla                              | dos entre Almacenes                                                       |                                                                                                    |                   |  |
| Fecha                                               | Ejecutor                                  | Resumen                                                                   | Detalles                                                                                                    | Тіро              |  |
| 30/06/2017                                          | RJG                                       | Se activó la Contabilización en Línea desde Traslados<br>entre Almacenes  | Se activó la Contabilización en Línea desde Traslados entre Almacenes;<br>para utilizarla se deben activar las opciones "ACTCONLIN" y<br>"CONLINTRA"; al activar estas dos opciones, se generará un<br>comprobante en línea automáticamente al procesar un Traslado entre<br>Almacenes.    | Novedad           |  |
|                                                     |                                           |                                                                           | 1 Registros                                                                                                    |                   |  |
|                                                     |                                           |                                                                           |                                                                                                    |                   |  |

| Сотро                                          | Componente: Módulo de Inventarios     |                                                                                                    |                                                                                                    |                                                       |  |  |
|------------------------------------------------|---------------------------------------|----------------------------------------------------------------------------------------------------|----------------------------------------------------------------------------------------------------|-------------------------------------------------------|--|--|
| Subcompor                                      | nente: Actu                           | alizaciones - Artículos                                                                                                    |                                                                                                    |                                                       |  |  |
| Fecha                                          | Ejecutor                              | Resumen                                                                                                    | Detalles                                                                                                    | Тіро                                                  |  |  |
| 19/06/2017                                     | EEG                                   | ¿Cómo ajustar Precios y Margenes de Ganancias a<br>Artículos en eFactory ERP?                                                                                                    | Se describen todos los pasos a seguir para ajuste los margenes de ganancias y precios a grupos de artículos en eFactory ERP.                                                                                                    | Document<br>ación                                     |  |  |
| 17/06/2017                                     | EEG                                   | Cómo Recosntruir Existencias por Artículo y Almacén<br>en eFactory ERP                                                                                                    | Se describen todos los pasos a seguir para realizar una Reconstrucción de Artículos en eFactory ERP.                                                                                                    | Document<br>ación                                     |  |  |
|                                                |                                       |                                                                                                    | 2 Registros                                                                                                    |                                                       |  |  |
| Subcompor                                      | nente: Oper                           | aciones - Ajustes de Inventarios                                                                                                    |                                                                                                    |                                                       |  |  |
| Fecha                                          | Ejecutor                              | Resumen                                                                                                    | Detalles                                                                                                    | Тіро                                                  |  |  |
| 16/06/2017                                     | EEG                                   | ¿Cómo ejecutar Mediciones de Calidad en Inventarios<br>con eFactory ERP?                                                                                                    | Se describen todos los pasos a seguir para la creación de Variables y ejecución de mediciones de calidad en eFactory ERP.                                                                                                    | Document<br>ación                                     |  |  |
|                                                |                                       |                                                                                                    |                                                                                                    |                                                       |  |  |
|                                                |                                       |                                                                                                    | 1 Registros                                                                                                    | 1                                                     |  |  |
| Subcompor                                      | nente: Repo                           | ortes - Artículos                                                                                                    | 1 Registros                                                                                                    |                                                       |  |  |
| Subcompor<br>Fecha                             | nente: Repo                           | ortes - Artículos<br><b>Resumen</b>                                                                                                    | 1 Registros                                                                                                    | Тіро                                                  |  |  |
| Subcompor<br>Fecha<br>16/06/2017               | nente: Repo<br>Ejecutor<br>EEG        | ortes - Artículos<br><b>Resumen</b><br><u>¿Cómo emitir un listado con el Valor Actual del</u><br><u>Inventario en eFactory ERP?</u>                                                                             | Detalles   Se describen todos los pasos a seguir para emitir un listado con el Valor Actual del Inventario en eFactory ERP.                                                                                                    | <b>Tipo</b><br>Document<br>ación                      |  |  |
| Subcompor<br>Fecha<br>16/06/2017<br>16/06/2017 | nente: Repo<br>Ejecutor<br>EEG<br>EEG | ortes - Artículos     Resumen     ¿Cómo emitir un listado con el Valor Actual del     Inventario en eFactory ERP?     ¿Cómo emitir un listado de Artículos con su Stock     Actual por Almacén en eFactory ERP? | Detalles   Se describen todos los pasos a seguir para emitir un listado con el Valor Actual del Inventario en eFactory ERP.   Se describen todos los pasos a seguir para emitir un listado de Artículos con su Stock Actual Por Almacén en eFactory ERP.               | <b>Tipo</b><br>Document<br>ación<br>Document<br>ación |  |  |
| Subcompor<br>Fecha<br>16/06/2017<br>16/06/2017 | nente: Repo<br>Ejecutor<br>EEG<br>EEG | rtes - Artículos    Resumen   ¿Cómo emitir un listado con el Valor Actual del Inventario en eFactory ERP?   ¿Cómo emitir un listado de Artículos con su Stock Actual por Almacén en eFactory ERP?               | Detalles   Se describen todos los pasos a seguir para emitir un listado con el Valor Actual del Inventario en eFactory ERP.   Se describen todos los pasos a seguir para emitir un listado de Artículos con su Stock Actual Por Almacén en eFactory ERP.   2 Registros | <b>Tipo</b><br>Document<br>ación<br>Document<br>ación |  |  |

| Subcompor          | Subcomponente: Reportes - Movimientos de Inventarios |                                                                                         |                                                                                                    |                   |  |  |
|--------------------|------------------------------------------------------|-----------------------------------------------------------------------------------------|----------------------------------------------------------------------------------------------------|-------------------|--|--|
| Fecha              | Ejecutor                                             | Resumen                                                                                 | Detailes                                                                                                    | Тіро              |  |  |
| 16/06/2017         | EEG                                                  | ¿Cómo emitir un listado de Movimientos de<br>Inventarios Por Artículos en eFactory ERP? | Se describen todos los pasos a seguir paraemitir un listado con los Movimientos de Inventarios en eFactory ERP.                                                                                                    | Document<br>ación |  |  |
|                    |                                                      |                                                                                         | 1 Registros                                                                                                    |                   |  |  |
| Subcompor<br>Fecha | nente: Trasla<br>Ejecutor                            | dos entre Elmacenes<br>Resumen                                                          | Detalles                                                                                                    | Тіро              |  |  |
| 05/06/2017         | RJG                                                  | Se corrigió un bug al convertir Facturas de Compra en<br>Traslados entre Almacenes      | Se corrigió un bug al convertir Facturas de Compra en Traslados entre<br>Almacenes: al intentar convertir una Factura de Compra en un Traslado<br>entre Almacenes, se mostraba un mensaje de error que indicaba que se<br>requería un parámetro adicional. | Depuració<br>n    |  |  |
|                    | 1 Registros                                          |                                                                                         |                                                                                                    |                   |  |  |
|                    | 1 Registros                                          |                                                                                         |                                                                                                    |                   |  |  |

| Compo      | Componente: Módulo de Nómina                  |                                                                                                    |                                                                                                    |                   |  |
|------------|-----------------------------------------------|----------------------------------------------------------------------------------------------------|----------------------------------------------------------------------------------------------------|-------------------|--|
| Subcompor  | Subcomponente: Actualizaciones - Trabajadores |                                                                                                    |                                                                                                    |                   |  |
| Fecha      | Ejecutor                                      | Resumen                                                                                               | Detalles                                                                                                    | Тіро              |  |
| 08/06/2017 | EEG                                           | ¿Cómo Asignar equipos a trabajadores en eFactory<br>ERP?                                              | Se detallan los pasos a seguir para asignar equipos a trabajadores en eFactory ERP.                                                                                                 | Document<br>ación |  |
|            |                                               |                                                                                                    | 1 Registros                                                                                                    |                   |  |
| Subcompor  | nente: Traba                                  | jadores                                                                                               |                                                                                                    |                   |  |
| Fecha      | Ejecutor                                      | Resumen                                                                                               | Detalles                                                                                                    | Тіро              |  |
| 03/06/2017 | RJG                                           | En Familiares (en la ficha Avanzados de<br>Trabajadores) se ampliaron los campos Teléfono y<br>Correo | En Familiares (en la ficha Avanzados de Trabajadores) se ampliaron los campos Teléfono y Correo, para guardar hasta 100 caracteres en cada uno.                                     | Mejora            |  |
| 03/06/2017 | RJG                                           | En Trabajadores, se agregó el campo Tipo de<br>Contrato                                               | En Trabajadores, se agregó el campo Tipo de Contrato, con el cual se puede clasificar a los trabajadores según si su contrato es a tiempo determinado, a tiempo indeterminado, etc. | Mejora            |  |
|            | 1                                             | •                                                                                                    | 2 Registros                                                                                                    | 1                 |  |
|            |                                               |                                                                                                    |                                                                                                    |                   |  |

Tipo: Igual a Mejora, Depuración, Novedad, Documentación o Otro; Fecha: Desde 01.06.2017 Hasta 30.06.2017; Ordenado por: Fecha Ascendente

#### **Componente:** Módulo de Obras Subcomponente: Proyectos Detalles Fecha Ejecutor Resumen Tipo 14/06/2017 ADT Nueva Métrica Análisis Mensual de Correspondencias Novedad Se creó nueva métrica "Análisis Mensual de Correspondencias". Esta métrica permite visualizar la cantidad de documentos y clientes de correspondencias. Le métrica cuenta con los filtros Clase, Periodo, Tipo, Sucursal, Revisión, Responsable, País, Estatus, Año, Excluir Clientes y Excluir Responsables. Adicionalmente la métrica tiene la opción de exportar a excel, enviar correo y mostrar reporte más utilizados. 1 Registros Subcomponente: Tipos de Partidas Fecha Ejecutor Resumen Detalles Tipo 01/06/2017 LMC Novedad Nuevo Formato Tipos de Partidas Se creó el nuevo Formato de Tipos de Partidas. 1 Registros

Tipo: Igual a Mejora, Depuración, Novedad, Documentación o Otro; Fecha: Desde 01.06.2017 Hasta 30.06.2017; Ordenado por: Fecha Ascendente

| Subcompon  | Subcomponente: EnsambleProductos |                                          |                                                                                                    |        |
|------------|----------------------------------|------------------------------------------|----------------------------------------------------------------------------------------------------|--------|
| Fecha      | Ejecutor                         | Resumen                                  | Detalles                                                                                                    | Тіро   |
| 03/06/2017 | LMC                              | Ajuste de reportes Ensamble de Productos | Se cambió el nombre de la familia de reportes Órdenes de Producción y<br>su formato, por Ensamble de Productos, quedando así:<br>-Reporte de Ensamble de Productos por Fecha.<br>-Reporte de Ensamble de Productos por Número.<br>-Reporte de Ensamble de Productos por Artículo.<br>-Reporte de Ensamble de Productos por Renglones.<br>-Formato de Ensamble de Productos. | Mejora |
|            |                                  |                                          | 1 Registros                                                                                                    |        |

# Componente: Módulo de Programación Web

| Subcompon   | Subcomponente: eFactory |                                                                         |                                                                                                  |                   |  |
|-------------|-------------------------|-------------------------------------------------------------------------|--------------------------------------------------------------------------------------------------|-------------------|--|
| Fecha       | Ejecutor                | Resumen                                                                 | Detalles                                                                                         | Тіро              |  |
| 07/06/2017  | EEG                     | ¿Cómo agregar las HTTP ETag o entity tag en el IIS<br>con eFactory ERP? | Se detallan los pasos a seguir para agregar las ETag en eFactory ERP.                            | Document<br>ación |  |
|             |                         |                                                                         | 1 Registros                                                                                      |                   |  |
| Subcompon   | ente: Progra            | mación Web                                                              |                                                                                                  |                   |  |
| Fecha       | Ejecutor                | Resumen                                                                 | Detalles                                                                                         | Тіро              |  |
| 05/06/2017  | EEG                     | Cambios en creación de Reportes y Formatos                              | Se detallan algunas etiquetas a modificar en el archivo .aspx para realizar Formatos y Reportes. | Document<br>ación |  |
| 1 Registros |                         |                                                                         |                                                                                                  |                   |  |
|             |                         |                                                                         |                                                                                                  |                   |  |

Tipo: Igual a Mejora, Depuración, Novedad, Documentación o Otro; Fecha: Desde 01.06.2017 Hasta 30.06.2017; Ordenado por: Fecha Ascendente

# Componente: Módulo de Proyectos

| Subcomponente: SubEtapas |             |                            |                                       |         |  |
|--------------------------|-------------|----------------------------|---------------------------------------|---------|--|
| Fecha                    | Ejecutor    | Resumen                    | Detalles                              | Тіро    |  |
| 01/06/2017               | LMC         | Nuevo Formato de SubEtapas | Se creó el nuevo Formato de SubEtapas | Novedad |  |
|                          | 1 Registros |                            |                                       |         |  |
|                          |             |                            |                                       |         |  |

# Componente: Módulo de RRHH

| Subcompon   | Subcomponente: Actualizaciones - Cargos |                                                                  |                                                                                       |                   |  |  |
|-------------|-----------------------------------------|------------------------------------------------------------------|---------------------------------------------------------------------------------------|-------------------|--|--|
| Fecha       | Ejecutor                                | Resumen                                                          | Detalles                                                                              | Тіро              |  |  |
| 16/06/2017  | EEG                                     | ¿Cómo Registrar o Modificar Cargos en Nómina en<br>eFactory ERP? | Se describen todos los pasos a seguir Registrar o Modificar un Cargo en eFactory ERP. | Document<br>ación |  |  |
| 1 Registros |                                         |                                                                  |                                                                                       |                   |  |  |
|             |                                         |                                                                  |                                                                                       |                   |  |  |

### Componente: Modulo de Servicio y Soporte

| Subcompon   | Subcomponente: Operaciones - Correspondencias |                             |                                                                                                    |         |  |  |
|-------------|-----------------------------------------------|-----------------------------|----------------------------------------------------------------------------------------------------|---------|--|--|
| Fecha       | Ejecutor                                      | Resumen                     | Detalles                                                                                             | Тіро    |  |  |
| 15/06/2017  | EEG                                           | Listado de Correspondencias | Nuevo listado para mostrar en el orden que desee todos sus registros de Correspondencia en eFactory. | Novedad |  |  |
| 1 Registros |                                               |                             |                                                                                                    |         |  |  |
|             |                                               |                             |                                                                                                    |         |  |  |

Tipo: Igual a Mejora, Depuración, Novedad, Documentación o Otro; Fecha: Desde 01.06.2017 Hasta 30.06.2017; Ordenado por: Fecha Ascendente

# Componente: Módulo de Servicio y Soporte

| Subcompor  | nente: Casos  |                                                                                   |                                                                                                    |                   |
|------------|---------------|-----------------------------------------------------------------------------------|----------------------------------------------------------------------------------------------------|-------------------|
| Fecha      | Ejecutor      | Resumen                                                                           | Detalles                                                                                                    | Тіро              |
| 05/06/2017 | LMC           | Ajuste a la Métrica Promedio de Servicios                                         | Se agregó el filtro "Mostrar:" Que permite mostrar totales, promedios diarios, promedios semanales y promedios mensuales de los casos.                                                          | Mejora            |
| 09/06/2017 | LMC           | Ajuste de la Métrica Promedio de Servicios                                        | Se ajustó la métrica para que no muestre filtros vacíos cuando no se especifique Ejecutor, Etapa o Departamento.                                                                                | Mejora            |
|            |               |                                                                                   | 2 Registros                                                                                                    |                   |
| Subcompor  | nente: Corres | spondencias                                                                       |                                                                                                    |                   |
| Fecha      | Ejecutor      | Resumen                                                                           | Detalles                                                                                                    | Тіро              |
| 21/06/2017 | LMC           | Creación de la ayuda Opción Correspondencia del <u>Módulo Servicio y Soporte.</u> | Se creó la ayuda Opción Correspondencia del Módulo Servicio y<br>Soporte, la cual explica los elementos de la opción y cómo usarlos.                                                            | Document<br>ación |
| 12/06/2017 | ADT           | Nuevo formulario de Correspondencias                                              | Se creó nuevo formulario de Correspondencias. Este formulario permite<br>la creación de correspondencias. Adicionalmente permite agregarle a<br>las correspondencias documentos y seguimientos. | Novedad           |
|            |               |                                                                                   | 2 Registros                                                                                                    |                   |
|            |               |                                                                                   |                                                                                                    |                   |

| Componente: Módulo de Sistemas |              |                                                            |                                                                                                    |                   |
|--------------------------------|--------------|------------------------------------------------------------|----------------------------------------------------------------------------------------------------|-------------------|
| Subcompor                      | ente: Actua  | lizaciones - Empresas                                      |                                                                                                    |                   |
| Fecha                          | Ejecutor     | Resumen                                                    | Detalles                                                                                                    | Тіро              |
| 02/06/2017                     | EEG          | ¿Cómo crear una Empresa en eFactory ERP?                   | Explica detalladamente los pasos a seguir y los campos a llenar para la creación correcta de una empresa en eFactory ERP.                                                                                                    | Document<br>ación |
|                                | -            |                                                            | 1 Registros                                                                                                    |                   |
| Subcompon                      | nente: Admir | nistrador de Auditorias                                    |                                                                                                    |                   |
| Fecha                          | Ejecutor     | Resumen                                                    | Detalles                                                                                                    | Тіро              |
| 03/06/2017                     | RJG          | Se mejoró la velocidad del Administrador de<br>Auditorias  | Se mejoró la velocidad del Administrador de Auditorias, colocando parámetros adicionales para refinar las auditorias mostradas (ahora por defecto solo se muestran las 1500 auditorias más recientes), y se agregó un filtro de Tipo a los filtros del formulario (por defecto mostrará las auditorias tipo Datos); además se colocó en el resumen los campos Documento y Código, para ubicar rápidamente auditorias de un registro en particular. | Mejora            |
|                                |              |                                                            | 1 Registros                                                                                                    |                   |
| Subcompor                      | nente: Admir | nistrador de Incidencias                                   |                                                                                                    |                   |
| Fecha                          | Ejecutor     | Resumen                                                    | Detalles                                                                                                    | Тіро              |
| 03/06/2017                     | RJG          | Se mejoró la velocidad del Administrador de<br>incidencias | Se mejoró la velocidad del administrador de incidencias, colocando parámetros adicionales para refinar las incidencias mostradas (ahora por defecto solo se muestran las 1500 incidencias más recientes); además se colocó en el resumen el campo Mensaje, que muestra información adicional de la incidencia.                                                                                                    | Mejora            |
|                                |              |                                                            | 1 Registros                                                                                                    |                   |
|                                |              |                                                            |                                                                                                    |                   |

Tipo: Igual a Mejora, Depuración, Novedad, Documentación o Otro; Fecha: Desde 01.06.2017 Hasta 30.06.2017; Ordenado por: Fecha Ascendente

| Subcompon  | ente: Empr                        | esas                                                                                                    |                                                                                                    |                   |  |
|------------|-----------------------------------|----------------------------------------------------------------------------------------------------|----------------------------------------------------------------------------------------------------|-------------------|--|
| Fecha      | Ejecutor                          | Resumen                                                                                                    | Detalles                                                                                                    | Тіро              |  |
| 09/06/2017 | RJG                               | En el maestro de Empresas se separó la<br>configuración de la conexión a base de datos del<br>resto de los campos | En el maestro de Empresas se separó la configuración de la conexión a base de datos del resto de los campos: de esta forma, se evita que al cambiar un dato básico de la empresa, como la información de contacto, el usuario modifique por error la información de conexión. | Mejora            |  |
|            |                                   |                                                                                                    | 1 Registros                                                                                                    |                   |  |
| Subcompon  | Subcomponente: Módulo de Sistemas |                                                                                                    |                                                                                                    |                   |  |
| Fecha      | Ejecutor                          | Resumen                                                                                                    | Detalles                                                                                                    | Тіро              |  |
| 21/06/2017 | EEG                               | Infografía: Cómo seleccionar Proveedores de Servidores VPS o Dedicados                                            | Se describen todos los pasos a seguir para saber como dar acceso a proveedores en el IHP y ponerla en operación en eFactory.                                                                                                    | Document<br>ación |  |
|            |                                   |                                                                                                    | 1 Registros                                                                                                    |                   |  |
| Subcompon  | ente: Opera                       | aciones - Contadores                                                                                              |                                                                                                    |                   |  |
| Fecha      | Ejecutor                          | Resumen                                                                                                    | Detalles                                                                                                    | Тіро              |  |
| 07/06/2017 | EEG                               | ¿Cómo ajustar los Consecutivos Iniciales de<br>Documentos en eFactory?                                            | Se detallan los pasos a seguir para modificar los contadores de documentos en eFactory ERP                                                                                                    | Document<br>ación |  |
|            | -                                 |                                                                                                    | 1 Registros                                                                                                    |                   |  |
| Subcompon  | nente: Opera                      | aciones - Subir Archivo                                                                                           |                                                                                                    |                   |  |
| Fecha      | Ejecutor                          | Resumen                                                                                                    | Detailes                                                                                                    | Тіро              |  |
| 05/06/2017 | EEG                               | ¿Cómo crear un Formato en eFactory ERP?                                                                           | Explica detalladamente los pasos a seguir para crear correctamente un Formato en eFactory ERP                                                                                                    | Document<br>ación |  |
| 05/06/2017 | EEG                               | ¿Cómo crear un Reporte Web en eFactory ERP?                                                                       | Explica detalladamente los pasos a seguir para crear correctamente un Reporte Web en eFactory ERP                                                                                                    | Document<br>ación |  |
|            |                                   |                                                                                                    | 2 Registros                                                                                                    |                   |  |
|            |                                   |                                                                                                    |                                                                                                    |                   |  |

www.factorysoft.com.ve eFactory Administrativo : FSV : MAP.FSV : rListado\_Versiones\_componente.aspx (ADM\_VER\_03)

| Subcompon  | Subcomponente: Usuarios Globales |                                                                                                    |                                                                                                    |                |  |  |
|------------|----------------------------------|----------------------------------------------------------------------------------------------------|----------------------------------------------------------------------------------------------------|----------------|--|--|
| Fecha      | Ejecutor                         | Resumen                                                                                                    | Detalles                                                                                                    | Тіро           |  |  |
| 03/06/2017 | RJG                              | Al guardar un usuario, ahora se verifica que las rutas<br>de las opciones iniciales tengan una estructura válida | Al guardar un usuario, ahora se verifica que las rutas de las opciones iniciales tengan una estructura válida; para esto se eliminan los parámetros y otros caracteres especiales que el usuario pudiera colocar cuando copia el url desde una pantalla. | Depuració<br>n |  |  |
| 08/06/2017 | LMC                              | Nueva Métrica Análisis de Reportes.                                                                              | Se desarrolló una nueva métrica Análisis de Reportes, que muestra la cantidad de veces que se ha usado un reporte o formato.                                                                                                    | Novedad        |  |  |
|            | 2 Registros                      |                                                                                                    |                                                                                                    |                |  |  |
|            |                                  |                                                                                                    |                                                                                                    |                |  |  |

| Compo      | Componente: Módulo de Tesorería               |                                                                                                    |                                                                                                    |                   |  |
|------------|-----------------------------------------------|----------------------------------------------------------------------------------------------------|----------------------------------------------------------------------------------------------------|-------------------|--|
| Subcompon  | ente: Actua                                   | lizaciones - Conceptos de Movimientos                                                               |                                                                                                    | ,                 |  |
| Fecha      | Ejecutor                                      | Resumen                                                                                             | Detalles                                                                                                    | Тіро              |  |
| 19/06/2017 | EEG                                           | ¿Cómo tener un Control y Seguimiento del<br>Presupuesto de Gastos de la Empresa en eFactory<br>ERP? | Se describen todos los pasos a seguir para tener un control del presupuesto de gastos de su empresa en eFactory ERP.                                                                                                    | Document<br>ación |  |
|            |                                               |                                                                                                    | 1 Registros                                                                                                    |                   |  |
| Subcompon  | Subcomponente: Reportes - Depósitos Bancarios |                                                                                                    |                                                                                                    |                   |  |
| Fecha      | Ejecutor                                      | Resumen                                                                                             | Detalles                                                                                                    | Тіро              |  |
| 06/06/2017 | EEG                                           | ¿Cómo emitir un listado de Depósitos Bancarios por<br>Fechas en eFactory ERP?                       | Se detallan los pasos a seguir para emitir un listado de Depósitos bancarios por Fechas en eFactory ERP                                                                                                    | Document<br>ación |  |
|            |                                               |                                                                                                    | 1 Registros                                                                                                    |                   |  |
| Subcompon  | ente: Visor                                   | de Métricas                                                                                         |                                                                                                    |                   |  |
| Fecha      | Ejecutor                                      | Resumen                                                                                             | Detalles                                                                                                    | Тіро              |  |
| 23/06/2017 | ADT                                           | Nueva Métrica Ganancias Brutas y Netas                                                              | Se creó nueva métrica "Ganancias Brutas y Netas". Esta métrica permite visualizar las ganancias brutas y netas de la empresa. Cuenta con los filtros Rango, Sucursal, %Impuesta Renta Estimado y Tipo de Costo. La métrica puede ser visualizada en modo gráfico de barra apilado o en modo de tabla resumen. Adicionalmente la métrica tiene la opción de exportar a excel, enviar correo y mostrar reporte más utilizados. | Novedad           |  |
|            |                                               | ·                                                                                                   | 1 Registros                                                                                                    |                   |  |
| t          |                                               |                                                                                                    |                                                                                                    |                   |  |

| Fecha      | Ejecutor    | Resumen                                                              | Detalles                                                                                                    | Тіро            |
|------------|-------------|----------------------------------------------------------------------|----------------------------------------------------------------------------------------------------|-----------------|
| 07/06/2017 | EEG         | ¿Cómo generar Comisiones por Cobros a Vendedores<br>en eFactory ERP? | Se detallan los pasos a seguir para agregar Comisiones por Cobros a Vendedores en eFactory ERP                                                                                                    | Docume<br>ación |
| 07/06/2017 | EEG         | ¿Cómo generar Comisiones por Ventas a Vendedores<br>en eFactory ERP? | Se detallan los pasos a seguir para agregar Comisiones por Ventas a Vendedores en eFactory ERP                                                                                                    | Docume<br>ación |
|            |             |                                                                      | 2 Registros                                                                                                    |                 |
| Subcompon  | ente: Cobr  | os a Clientes                                                        |                                                                                                    |                 |
| Fecha      | Ejecutor    | Resumen                                                              | Detalles                                                                                                    | Тіро            |
| 24/06/2017 | RJG         | Se activó la Contabilización en Línea desde Cobros                   | Se activó la Contabilización en Línea desde Cobros; para utilizarla se deben activar las opciones "ACTCONLIN" y "CONLINCOB"; al activar estas dos opciones, se generará un comprobante en línea automáticamente al confirmar un Cobro.                                                                       | Novedac         |
|            |             |                                                                      | 1 Registros                                                                                                    | •               |
| Subcompon  | iente: Cuer | itas por Cobrar                                                      |                                                                                                    |                 |
| Fecha      | Ejecutor    | Resumen                                                              | Detalles                                                                                                    | Тіро            |
| 24/06/2017 | RJG         | Se activó la Contabilización en Línea desde Cuentas por Cobrar       | Se activó la Contabilización en Línea desde Cuentas por Cobrar; para<br>utilizarla se deben activar las opciones "ACTCONLIN" y "CONLINCXC";<br>adicionalmente la opción "CONLINCXCA" debe activarse para que la<br>contabilización de Cuentas por Cobrar se haga automáticamente al<br>guardar el documento. | Novedad         |
|            |             | 1                                                                    |                                                                                                    |                 |

| Subcompon  | nente: Devol | uciones de Ventas                                                     |                                                                                                    |         |
|------------|--------------|-----------------------------------------------------------------------|----------------------------------------------------------------------------------------------------|---------|
| Fecha      | Ejecutor     | Resumen                                                               | Detalles                                                                                                    | Тіро    |
| 30/06/2017 | RJG          | Se activó la Contabilización en Línea desde<br>Devoluciones de Ventas | Se activó la Contabilización en Línea desde Devoluciones de Ventas;<br>para utilizarla se deben activar las opciones "ACTCONLIN" y<br>"CONLINDEV"; al activar estas dos opciones, se generará un<br>comprobante en línea automáticamente al confirmar una Devolución de<br>Venta. | Novedad |
|            |              |                                                                       | 1 Registros                                                                                                    |         |
| Subcompor  | ente: Factur | ras de Venta                                                          |                                                                                                    |         |
| Fecha      | Ejecutor     | Resumen                                                               | Detalles                                                                                                    | Тіро    |
| 24/06/2017 | RJG          | Se activó la Contabilización en Línea desde Facturas de Venta         | Se activó la Contabilización en Línea desde Facturas de Venta; para<br>utilizarla se deben activar las opciones "ACTCONLIN" y "CONLINFAC",<br>para que la contabilización de Facturas de Venta se haga<br>automáticamente al confirmar el documento.                              | Novedad |
|            |              |                                                                       | 1 Registros                                                                                                    |         |
| Subcompor  | nente: Guías | de Despacho                                                           |                                                                                                    |         |
| Fecha      | Ejecutor     | Resumen                                                               | Detalles                                                                                                    | Тіро    |
| 30/06/2017 | RJG          | Se activó la Contabilización en Línea desde Guías de Despacho         | Se activó la Contabilización en Línea desde Guías de Despacho; para utilizarla se deben activar las opciones "ACTCONLIN" y "CONLINGUI"; al activar estas dos opciones, se generará un comprobante en línea automáticamente al confirmar una Guía de Despacho.                     | Novedad |
|            |              |                                                                       | 1 Registros                                                                                                    | •       |
|            |              |                                                                       |                                                                                                    |         |

| Subcompon  | ente: Notas                | de Entrega                                                             |                                                                                                    |                   |  |
|------------|----------------------------|------------------------------------------------------------------------|----------------------------------------------------------------------------------------------------|-------------------|--|
| Fecha      | Ejecutor                   | Resumen                                                                | Detalles                                                                                                    | Тіро              |  |
| 30/06/2017 | RJG                        | Se activó la Contabilización en Línea desde Notas de<br>Entrega        | Se activó la Contabilización en Línea desde Notas de Entrega; para utilizarla se deben activar las opciones "ACTCONLIN" y "CONLINNDE"; al activar estas dos opciones, se generará un comprobante en línea automáticamente al confirmar una Nota de Entrega. | Novedad           |  |
|            |                            |                                                                        | 1 Registros                                                                                                    |                   |  |
| Subcompon  | Subcomponente: Operaciones |                                                                        |                                                                                                    |                   |  |
| Fecha      | Ejecutor                   | Resumen                                                                | Detalles                                                                                                    | Тіро              |  |
| 08/06/2017 | EEG                        | Infografía: 7 Simples pasos para facturar en eFactory.                 | Se detalla dentro de una infografía 7 sencillos pasos para facturar en eFactory ERP.                                                                                                    | Document<br>ación |  |
|            |                            |                                                                        | 1 Registros                                                                                                    |                   |  |
| Subcompon  | ente: Opera                | iciones - Adelantos de Clientes                                        |                                                                                                    |                   |  |
| Fecha      | Ejecutor                   | Resumen                                                                | Detalles                                                                                                    | Тіро              |  |
| 01/06/2017 | EEG                        | <u>Cómo registrar un Adelanto a Clientes en eFactory</u><br><u>ERP</u> | Explica detalladamente los campos a llenar y los pasos a seguir para un registro correcto de Adelantos a Clientes en eFactory ERP                                                                                                    | Document<br>ación |  |
|            |                            |                                                                        | 1 Registros                                                                                                    |                   |  |
| Subcompon  | ente: Opera                | iciones - Cobros a Clientes                                            |                                                                                                    |                   |  |
| Fecha      | Ejecutor                   | Resumen                                                                | Detalles                                                                                                    | Тіро              |  |
|            |                            |                                                                        |                                                                                                    |                   |  |
| 06/06/2017 | EEG                        | ¿Cómo Imprimir un Recibo de Cobro a un Cliente en<br>eFactory ERP?     | Se detallan los pasos a seguir para imprimir un Cobro a Cliente en eFactory ERP                                                                                                    | Document<br>ación |  |
| 06/06/2017 | EEG                        | ¿Cómo Imprimir un Recibo de Cobro a un Cliente en<br>eFactory ERP?     | Se detallan los pasos a seguir para imprimir un Cobro a Cliente en eFactory ERP<br><b>1 Registros</b>                                                                                                    | Document<br>ación |  |
| 06/06/2017 | EEG                        | ¿Cómo Imprimir un Recibo de Cobro a un Cliente en<br>eFactory ERP?     | Se detallan los pasos a seguir para imprimir un Cobro a Cliente en eFactory ERP<br>1 Registros                                                                                                    | Document<br>ación |  |

| Subcompon  | ente: Opera  | ciones - Cuentas por Cobrar                                                       |                                                                                                    |                   |  |
|------------|--------------|-----------------------------------------------------------------------------------|----------------------------------------------------------------------------------------------------|-------------------|--|
| Fecha      | Ejecutor     | Resumen                                                                           | Detailes                                                                                                    | Тіро              |  |
| 07/06/2017 | EEG          | ¿Cómo cargar Saldos Iniciales de Cuentas por Cobrar<br>en Ventas en eFactory ERP? | Se detallan los pasos a seguir para cargar los Saldos Iniciales de Cuentas por Cobrar en eFactory ERP                                                                                                    | Document<br>ación |  |
| 08/06/2017 | EEG          | ¿Cómo enviar Cuentas por Cobrar a Cliente vía correo<br>en eFactory ERP?          | Se detallan los pasos a seguir para enviar cuentas por cobrar vía correo en eFactory ERP                                                                                                    | Document<br>ación |  |
|            | 2 Registros  |                                                                                   |                                                                                                    |                   |  |
| Subcompon  | ente: Opera  | ciones - Facturas de Ventas                                                       |                                                                                                    |                   |  |
| Fecha      | Ejecutor     | Resumen                                                                           | Detalles                                                                                                    | Тіро              |  |
| 19/06/2017 | EEG          | ¿Cómo Verificar los cambios de un Registro de<br>Documento en eFactory ERP?       | Se describen todos los pasos a seguir para verificar todas las modificaciones hechas a un documento o Registro en eFactory ERP.                                                                                                    | Document<br>ación |  |
| 16/06/2017 | EEG          | ¿Cómo verificar los Márgenes de Ganancias por<br>Facturas en eFactory ERP?        | Se describen todos los pasos a seguir para Verificar los Margenes de ganancias por facturas en eFactory ERP.                                                                                                    | Document<br>ación |  |
|            |              |                                                                                   | 2 Registros                                                                                                    |                   |  |
| Subcompon  | ente: Pedido | DS                                                                                |                                                                                                    |                   |  |
| Fecha      | Ejecutor     | Resumen                                                                           | Detalles                                                                                                    | Тіро              |  |
| 30/06/2017 | RJG          | Se activó la Contabilización en Línea desde Pedidos                               | Se activó la Contabilización en Línea desde Pedidos; para utilizarla se deben activar las opciones "ACTCONLIN" y "CONLINPED"; al activar estas dos opciones, se generará un comprobante en línea automáticamente al confirmar un Pedido. | Novedad           |  |
|            |              |                                                                                   | 1 Registros                                                                                                    |                   |  |
|            |              |                                                                                   |                                                                                                    |                   |  |
|            |              |                                                                                   |                                                                                                    |                   |  |
|            |              |                                                                                   |                                                                                                    |                   |  |
|            |              |                                                                                   |                                                                                                    |                   |  |

| Subcompon  | ente: Repor | tes - Facturas de Ventas                                                       |                                                                                                    |                   |
|------------|-------------|--------------------------------------------------------------------------------|----------------------------------------------------------------------------------------------------|-------------------|
| Fecha      | Ejecutor    | Resumen                                                                        | Detalles                                                                                                 | Тіро              |
| 06/06/2017 | EEG         | ¿Cómo emitir un listado de Facturas por Fechas de<br>clientes en eFactory ERP? | Se detallan los pasos a seguir para emitir un listado de Facturas por Fechas de Clientes en eFactory ERP | Document<br>ación |
|            |             |                                                                                | 1 Registros                                                                                              |                   |
| l          |             |                                                                                |                                                                                                    |                   |

| Compo      | nente: M                          | lódulos varios                                                   |                                                                                                    |        |  |
|------------|-----------------------------------|------------------------------------------------------------------|----------------------------------------------------------------------------------------------------|--------|--|
| Subcompon  | ubcomponente: Visor de Auditorias |                                                                  |                                                                                                    |        |  |
| Fecha      | Ejecutor                          | Resumen                                                          | Detalles                                                                                                    | Тіро   |  |
| 03/06/2017 | RJG                               | Se mejoró la velocidad y distribución del Visor de<br>Auditorias | Se mejoró la velocidad y distribución del Visor de Auditorias: ahora al abrir la pantalla se muestran inmediatamente las últimas 500 auditorias del registro seleccionado (obtenidas de forma asíncrona, por lo que la pantalla se carga más rápidamente), se amplió el listado para aprovechar todo el espacio disponible, y se agregaron botones de navegación al panel de detalle, con lo cual se puede ver el detalle de la auditoria anterior o siguiente sin cerrar el panel. | Mejora |  |
|            |                                   |                                                                  | 1 Registros                                                                                                    |        |  |
|            |                                   |                                                                  |                                                                                                    |        |  |

| ina |  |
|-----|--|
|-----|--|

| Subcomponente: Nominas |          |                                                           |                                                                                                    |         |
|------------------------|----------|-----------------------------------------------------------|----------------------------------------------------------------------------------------------------|---------|
| Fecha                  | Ejecutor | Resumen                                                   | Detalles                                                                                                    | Тіро    |
| 01/06/2017             | RJG      | Formato NOM_NOM_10 Totales por Trabajador<br>Discriminado | Formato Nuevo: Totales por Trabajador Discriminado Creado por:<br>Roimer Garcia Desarrollo Nomina Nominas Archivo:<br>fTotales_Trabajador_Discriminado.aspx | Novedad |
|                        |          |                                                           | 1 Registros                                                                                                    |         |
| l                      |          |                                                           |                                                                                                    |         |

| Componente: | Servicio y Soporte |
|-------------|--------------------|
|-------------|--------------------|

| Subcomponente: Operaciones - Correspondencias |          |                            |                                                                                 |         |
|-----------------------------------------------|----------|----------------------------|---------------------------------------------------------------------------------|---------|
| Fecha                                         | Ejecutor | Resumen                    | Detalles                                                                        | Тіро    |
| 14/06/2017                                    | EEG      | Formato de Correspondencia | Nuevo Formato para la consulta de los registros de Correspondencia en eFactory. | Novedad |
| 1 Registros                                   |          |                            |                                                                                 |         |